## **<u>Buróc 1</u>**: Vào địa chỉ <u>dichvucong.baohiemxahoi.gov.vn</u> $\rightarrow$ Chọn "Đăng ký"

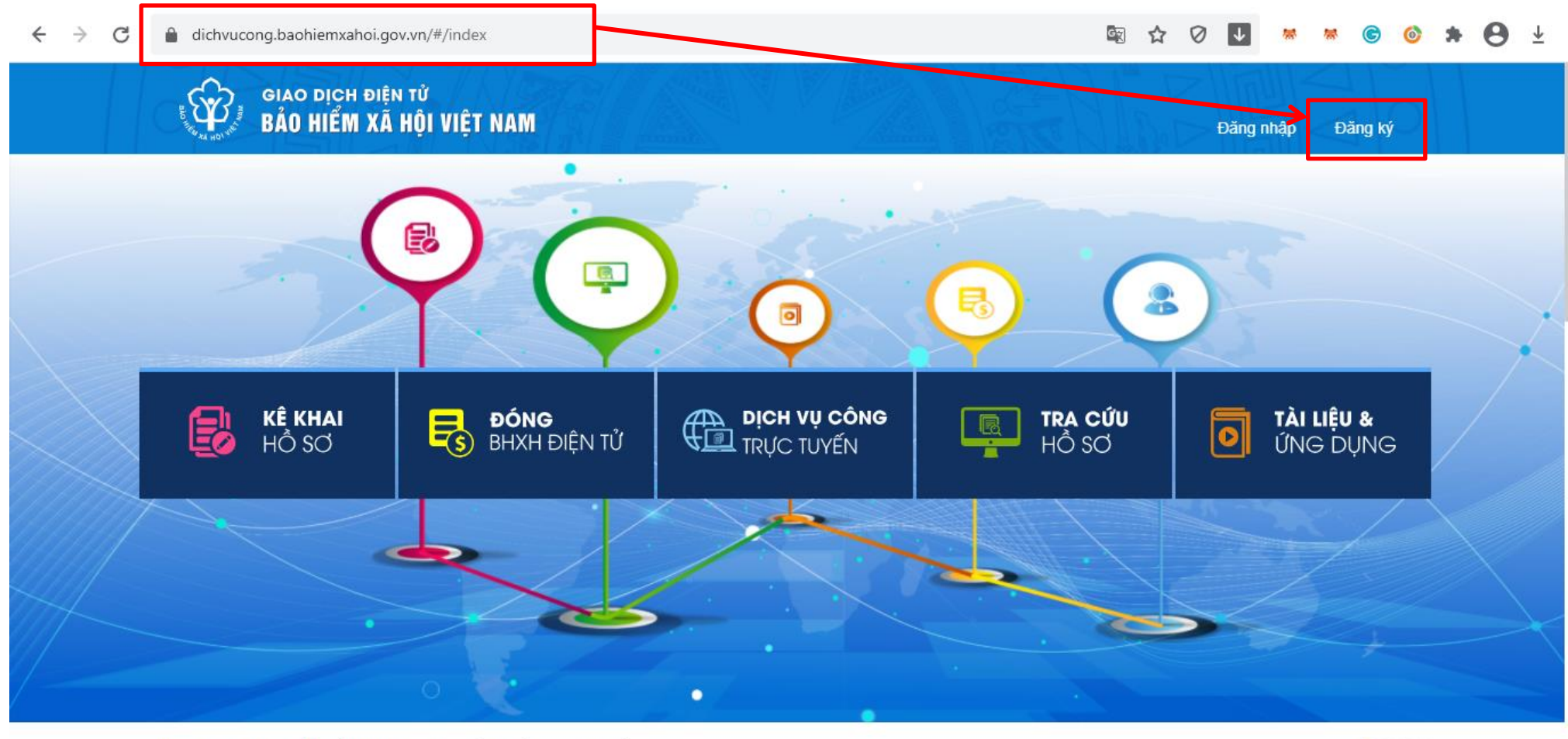

Tham gia giao dịch điện tử BHXH nhanh chóng - tiện lợi - an toàn

....

## Bước 2: Chọn đối tượng đăng ký "Cá nhân" rồi nhấn "Next"

| ← -   | ⇒ C   | dichvuc                                                                                                    | ong.baohiemxahoi.g        | ov.vn/#/dang | -ky                 |                                               |                           | Gr                  |  | • | * * | 6       | *    | θ      | ₹ |
|-------|-------|----------------------------------------------------------------------------------------------------|---------------------------|--------------|---------------------|-----------------------------------------------|---------------------------|---------------------|--|---|-----|---------|------|--------|---|
|       |       | GIAO DỊCH Đ<br>BẢO HIỂM X                                                                                                    | DIỆN TỬ<br>KÃ HỘI VIỆT NA | M            |                     |                                               |                           |                     |  |   | Đă  | ng nhập | Đằ   | ing ký |   |
|       | ⋒     | Close BHXH                                                                                                    | Service service           | Tra cứu      | Tài liệu & ứng dụng |                                               |                           |                     |  |   |     |         |      |        |   |
| Trang | chủ > | Đăng ký                                                                                                    |                           |              |                     |                                               |                           |                     |  |   |     |         |      |        |   |
| ÐĂN   | IG KÝ |                                                                                                    |                           |              |                     |                                               |                           |                     |  |   |     |         |      |        |   |
|       |       |                                                                                                    |                           |              |                     |                                               |                           |                     |  |   |     |         |      |        |   |
|       | 1 Obj | ject type                                                                                                    |                           |              |                     |                                               |                           |                     |  |   |     | (       | 2 Đă | ng ký  |   |
| N     | Vext  | ]                                                                                                    |                           |              |                     | Đăng ký đối tu<br>Cá nhân<br>Cơ quan / Tổ chư | <b>řợ'ng:</b><br>]<br>ιức |                     |  |   |     |         |      |        |   |
|       |       | © 2014 - 2015 - Bản quyền thuộc về Bảo hiểm xã hội Việt Nam.<br>Khi sử dụng lại thông tin từ trang web này, xin vui lòng ghi rõ nguồn "Cống thông tin điện tử BHXH Việt Nam" |                           |              |                     |                                               |                           | (f) 🕑 (8°) 🚵 💿 (in) |  |   |     |         |      |        |   |

## **Bước 3:** Thực hiện khai báo thông tin theo mẫu bên dưới:

## **\*** Lưu ý: Thông tin khai báo phải chính xác 100%, vì nếu sai sẽ ảnh hưởng đến quyền lợi sau này.

| ← → C                                                                                                    | 🗟 🤨 🛊 🖉 🔽 🎽 🎯 🎓 😁 🚣                                                     |  |  |  |  |  |  |  |
|----------------------------------------------------------------------------------------------------|-------------------------------------------------------------------------|--|--|--|--|--|--|--|
| GIAO DỊCH ĐIỆN TỬ<br>BẢO HIỂM XÃ HỘI VIỆT NAM                                                              | Đăng nhập Đăng ký                                                       |  |  |  |  |  |  |  |
| Đóng BHXH điện tử Dịch vụ công Tra cứu                                                                     | Tài liệu & ứng dụng                                                     |  |  |  |  |  |  |  |
| 🔗 Loại đối tượng — Chụp hình khuôn n                                                                       | l <b>ặt rõ ràng (tốt nhất là hình th</b> ẻ) <b>đưa lên</b> 📀 Đăng ký    |  |  |  |  |  |  |  |
| TỜ KHAI<br>Đăng ký sử dụng, điều chỉnh thông tin và ngừng sử dụng phương thức giao dịch điện tử trong lĩnh |                                                                         |  |  |  |  |  |  |  |
|                                                                                                    | vực bao hiểm xả hội<br>Chụp mặt trước và sau của CMND đưa lên           |  |  |  |  |  |  |  |
| Họ và tên *                                                                                                | Mai Xuân Tấn                                                            |  |  |  |  |  |  |  |
| Mã số bảo hiếm xã hội*                                                                                     | 5120059946                                                              |  |  |  |  |  |  |  |
| Khai báo thông tin số CMND/HC/CC *   chính xác 100%                                                        | 212569066 Mặt trước Mặt sau                                             |  |  |  |  |  |  |  |
| Địa chỉ liên hệ*                                                                                           | 51 - Tỉnh Quảng Ngãi x 522 - Thành phố Quảng x 21028 - Phường Nghĩa L x |  |  |  |  |  |  |  |
|                                                                                                    | 151 Nguyễn Công Phương                                                  |  |  |  |  |  |  |  |

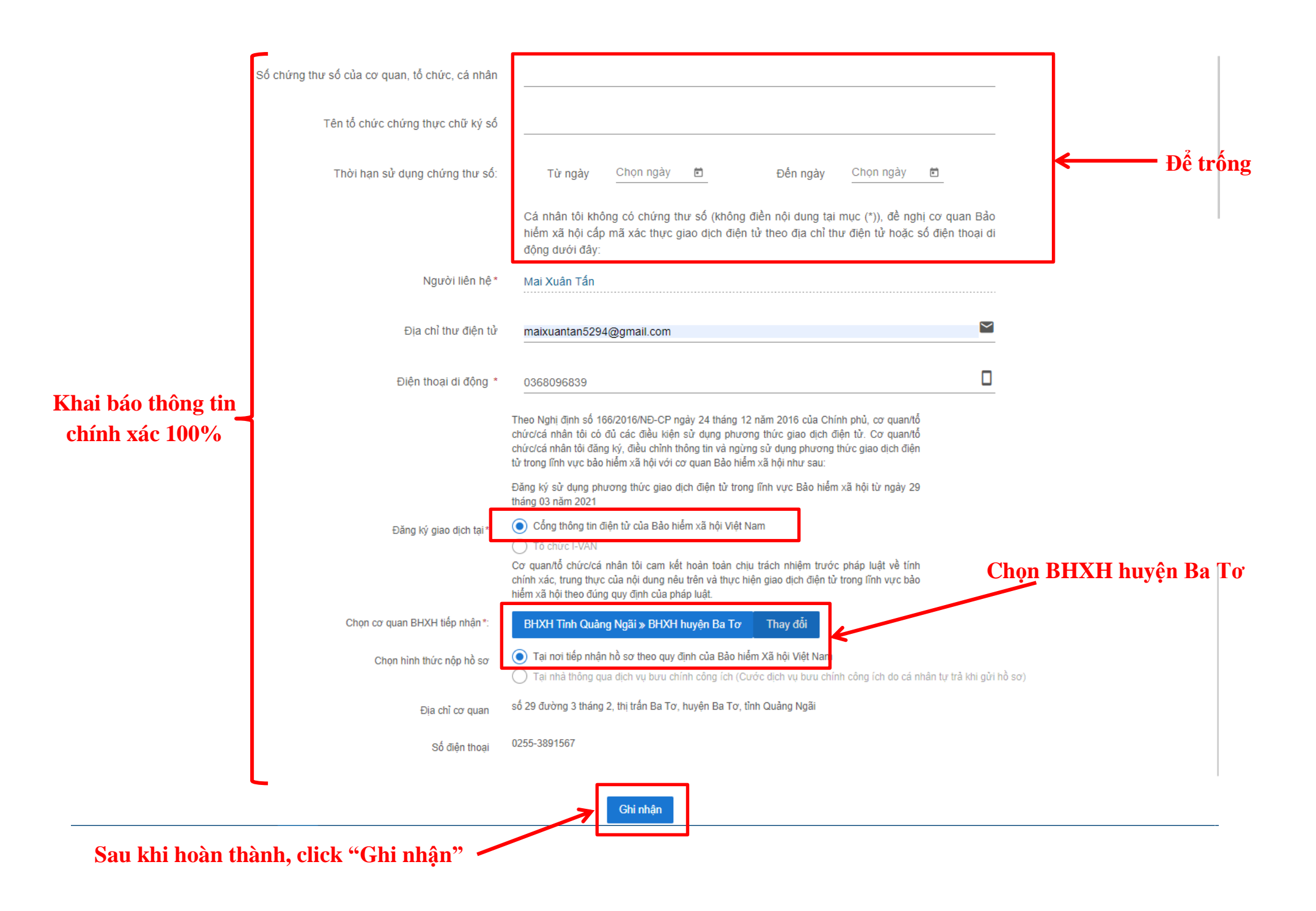

Bước 4: Sau khi click "Ghi nhận", hệ thống sẽ hiển thị tờ khai dưới dạng file PDF.

Kiểm tra đúng thông tin  $\rightarrow$  tải về  $\rightarrow$  in  $\rightarrow$  kí tên  $\rightarrow$  nộp về trường để trường tổng hợp và nộp cho BHXH huyện.

Sau khi BHXH huyện tiếp nhận sẽ cấp tài khoản về mail của từng cá nhân. Cá nhận có trách nhiệm **tự thay đổi mật khẩu** để đảm bảo an toàn, bảo mật. BHXH khuyến cáo cứ 6 tháng thì đổi mật khẩu 1 lần.

\* <u>Lưu ý</u>: Phải nộp tờ khai về BHXH huyện sau 7 ngày kể từ ngày khai báo trên web. Nếu không hệ thống sẽ tự động xóa.

Để đảm bảo thời gian quy định, đề nghị tất cả anh chị em toàn trường **thống nhất ngày đăng ký trên web và nộp tờ khai về trường** để nhân viên trường mang xuống BHXH huyện nộp luôn một lần.

Lưu ý thêm: Đây là cách khai báo trên máy tính. Vẫn có thể khai báo trên điện thoại nhưng nhân viên BHXH khuyến cáo nên khai báo trên máy tính để tiện cho việc kiểm tra thông tin và in ấn.

Nếu muốn khai báo trên điện thoại, chúng ta vào Google Play/CH Play, tìm kiếm từ khóa "VssID" và tải phần mềm này về, sau đó truy cập, click vào nút "Đăng ký ngay" và thực hiện các thao tác tương tự như trên máy tính đã hướng dẫn.